# How to Make a Payment for a Grad Check through "Your Account"

#### **Office of the Registrar Fees**

### Note:

- Students are responsible for making the owed payment according to late and/or refile fee deadlines. If you are uncertain on what amount is owed for the graduation check filed, please visit:
  - https://www.csusb.edu/registrar/evaluations/graduation-requirement-check

# 1. Log onto myCoyote. Locate "Student Center".

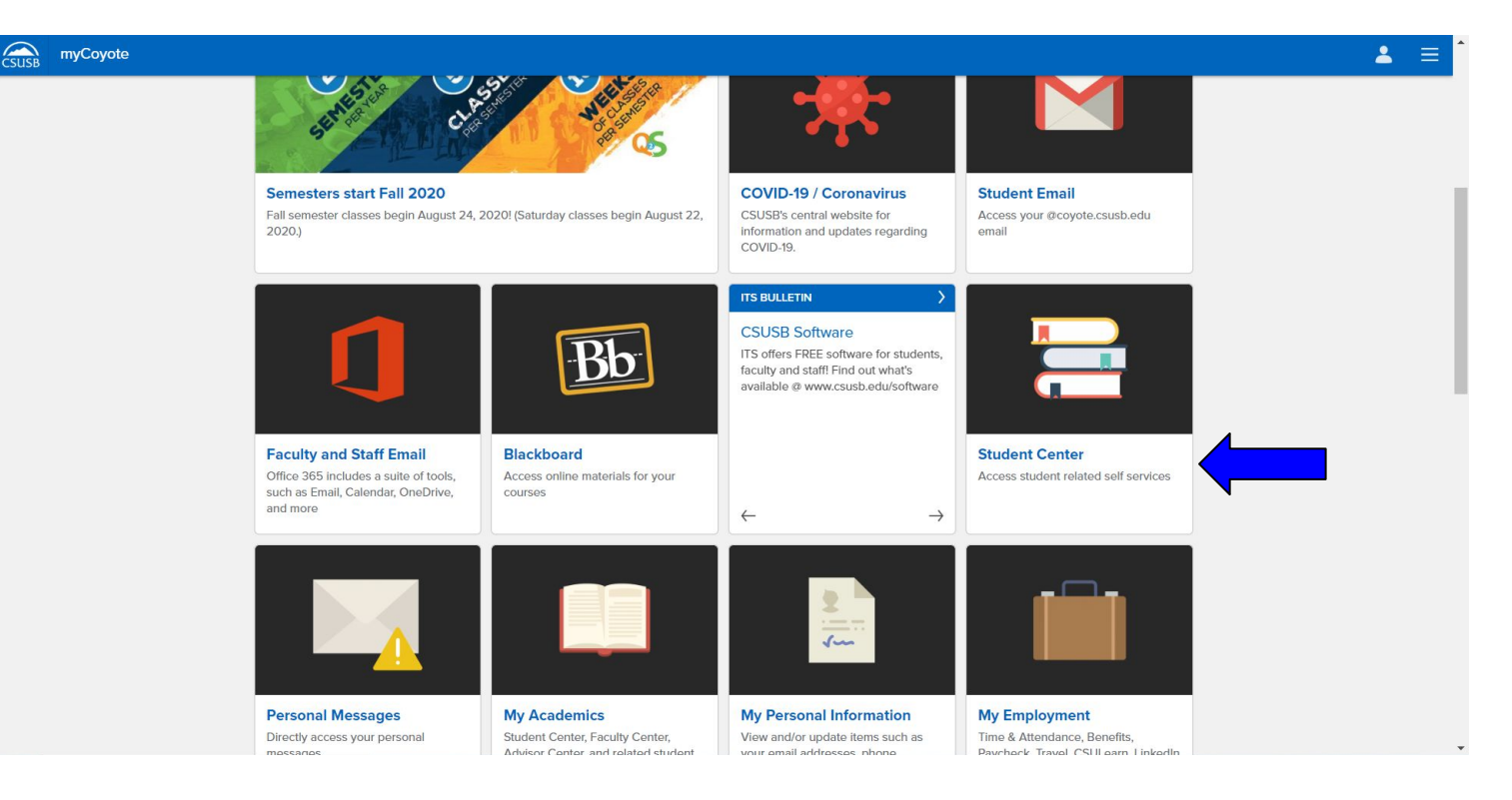

# 2. Once on Student Center, locate "Make a Payment"

|                                    | LEC (42695)                | 5:25PM<br>Physical<br>Sciences 010                |                          |   | Campus Related Services                     |   |
|------------------------------------|----------------------------|---------------------------------------------------|--------------------------|---|---------------------------------------------|---|
| <b>#</b>                           | PHYS 123-03<br>LAB (42678) | Mo 6:00PM -<br>8:50PM<br>Physical<br>Sciences 124 |                          |   | Textbooks Information<br>Blackboard Classes | > |
| Week                               | kly Schedule               |                                                   |                          |   | Student Email                               | > |
|                                    |                            |                                                   |                          |   | Additional Services                         |   |
|                                    |                            |                                                   |                          |   | Voter Registration                          | > |
| Finances                           |                            |                                                   |                          | ≡ | Student Engagement                          | > |
| Account Su                         | ummary (See * link below)  |                                                   | My Account               |   |                                             |   |
| • Due                              | Now 0.00                   |                                                   | Account Inquiry          | > |                                             |   |
| • Futu                             | re Due 3,598.83            |                                                   | Enroll In Direct Deposit | > |                                             |   |
| You owe 3,598.83.                  |                            |                                                   | Enroll in Payment Plan   | > |                                             |   |
|                                    |                            |                                                   | Financial Aid            |   |                                             |   |
| *Important Student Fee Information |                            |                                                   | View Financial Aid       | > |                                             |   |
| Make a Payment                     |                            |                                                   | Accept/Decline Awards    | > |                                             |   |
|                                    |                            |                                                   |                          |   |                                             |   |
| Persona                            | rmation                    |                                                   |                          | ≡ |                                             | - |

## 3. Once you have reached CASHNet, click "Pay"

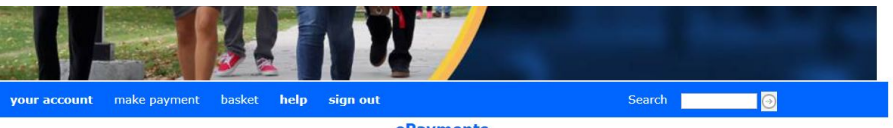

**ePayments** 

Please select "Make Payment" from the blue toolbar above to continue to payment and shopping menu.

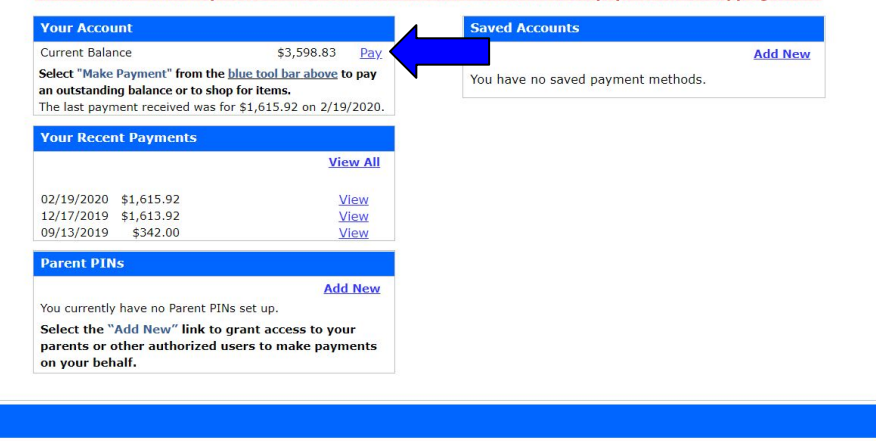

This option can be found under "Your Account", next to "Current Balance".

Use of Personal Information (webce-0002)

# 4. Click "Edit Item"

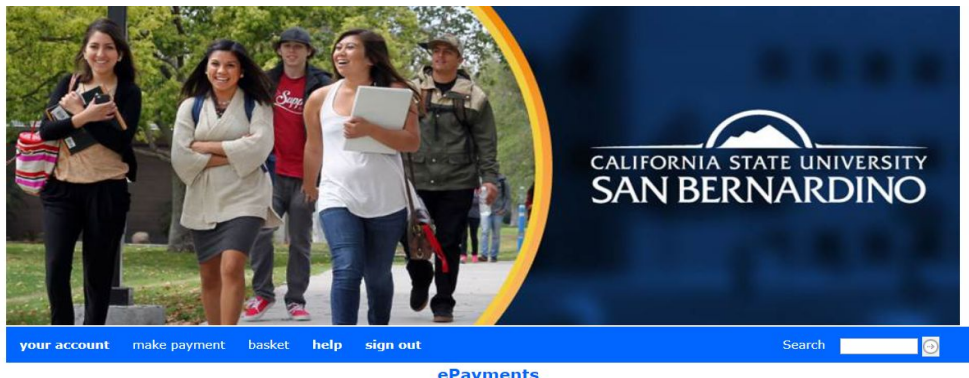

Grad Check Fees are applied to your Tuition and Fees. Your payment will apply here.

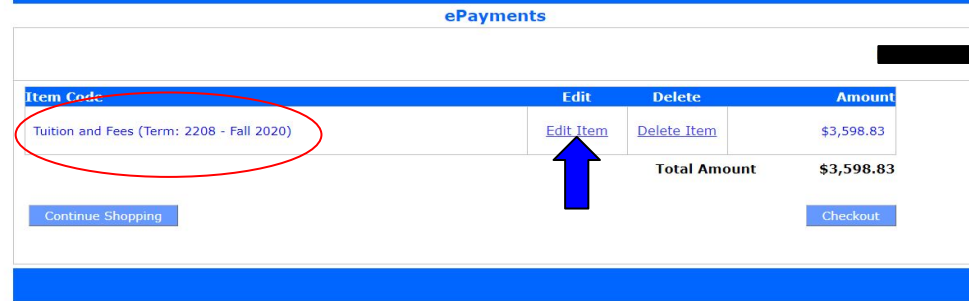

#### 5. Change amount to reflect price owed and click "Update Basket"

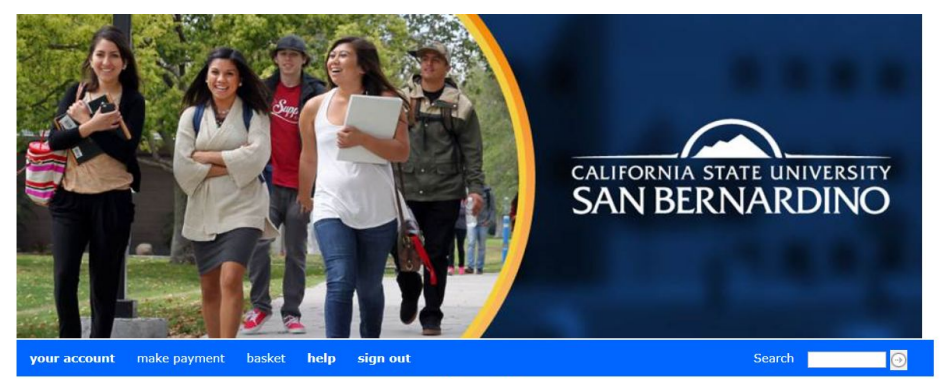

**ePayments** 

| НОМЕ                                               |               |  |  |
|----------------------------------------------------|---------------|--|--|
| Tuition and Fees   2208 - Fall 2020   Price: 75.00 | Update Basket |  |  |
|                                                    |               |  |  |

#### 6. Proceed to checkout

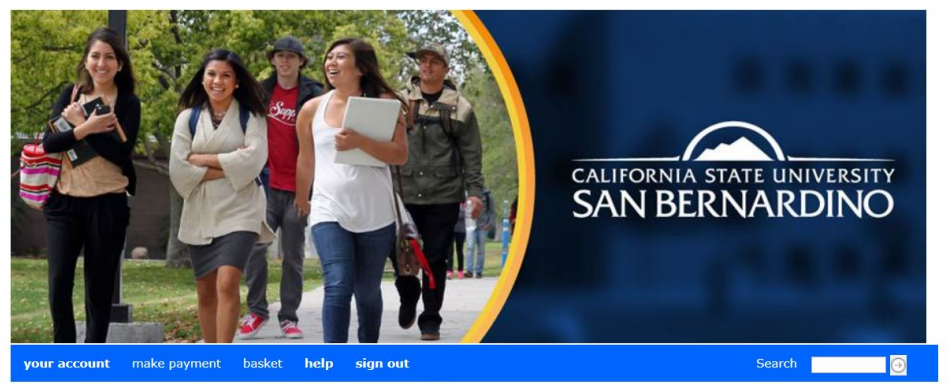

**ePayments** 

| item Code                                 | Edit      | Delete       | Amount   |
|-------------------------------------------|-----------|--------------|----------|
| Tuition and Fees (Term: 2208 - Fall 2020) | Edit Item | Delete Item  | \$75.00  |
|                                           |           | Total Amount | \$75.00  |
| Continue Shopping                         |           |              | Checkout |
|                                           |           |              |          |

Use of Personal Information (webce-000B)